# ねじ切り工具選定プログラム

TOOL ADVISO

MILLTHREAD ADVISOR

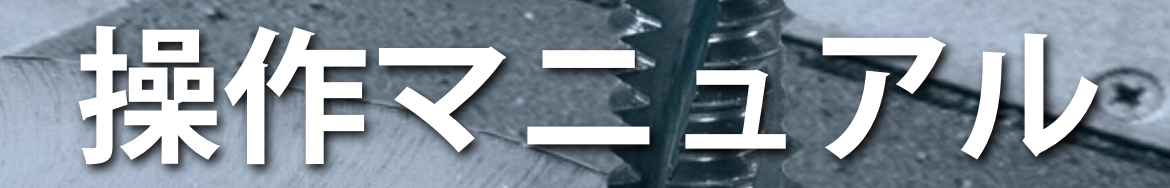

### 目次

| ねじ切り工具選定 | ピプログラムとは、アクセス方法                       | . 3 |
|----------|---------------------------------------|-----|
| 作業編 1.   | 機械を選択                                 | 4   |
| 2.       | 被削材を選択                                | 5   |
| 3.       | 加工内容を選択                               | 6   |
| 4.       | 加エデータを選択                              | 7   |
| 5.       | 選定結果                                  |     |
|          | ・推奨工具一覧                               | 8   |
|          | ・パラメータ                                | 9   |
|          | • 製品情報                                | 10  |
|          | ・2D+3Dデータ                             | 11  |
| 6.       | プログラム生成                               |     |
|          | <ul> <li>・工具データ</li> </ul>            | 12  |
|          | ・オペレーションデータ                           | 13  |
|          | ・NC設定                                 | 14  |
|          | ・概要と結果                                | 15  |
|          | らっと使いやすく~                             | 15  |
| ● 何利な機能編 | お気に入り登録                               | 16  |
| 補足情報     | <ol> <li>① 更に最適工具を絞り込む</li> </ol>     | 17  |
|          | <ol> <li>レポート出力と工具の詳細情報</li> </ol>    | 18  |
|          | <ul> <li>③ご利用可能なその他コンテンツの紹介</li></ul> | 19  |
|          |                                       | .,  |

A

NEO ISCAR TOOL ADVISOR

### 何が分かる? 何ができる?

- ・最適工具
- ・推奨切削条件
- ・機械動力
- ・加工時間
- CNCプログラムの生成 ※ テーパーねじは非対応

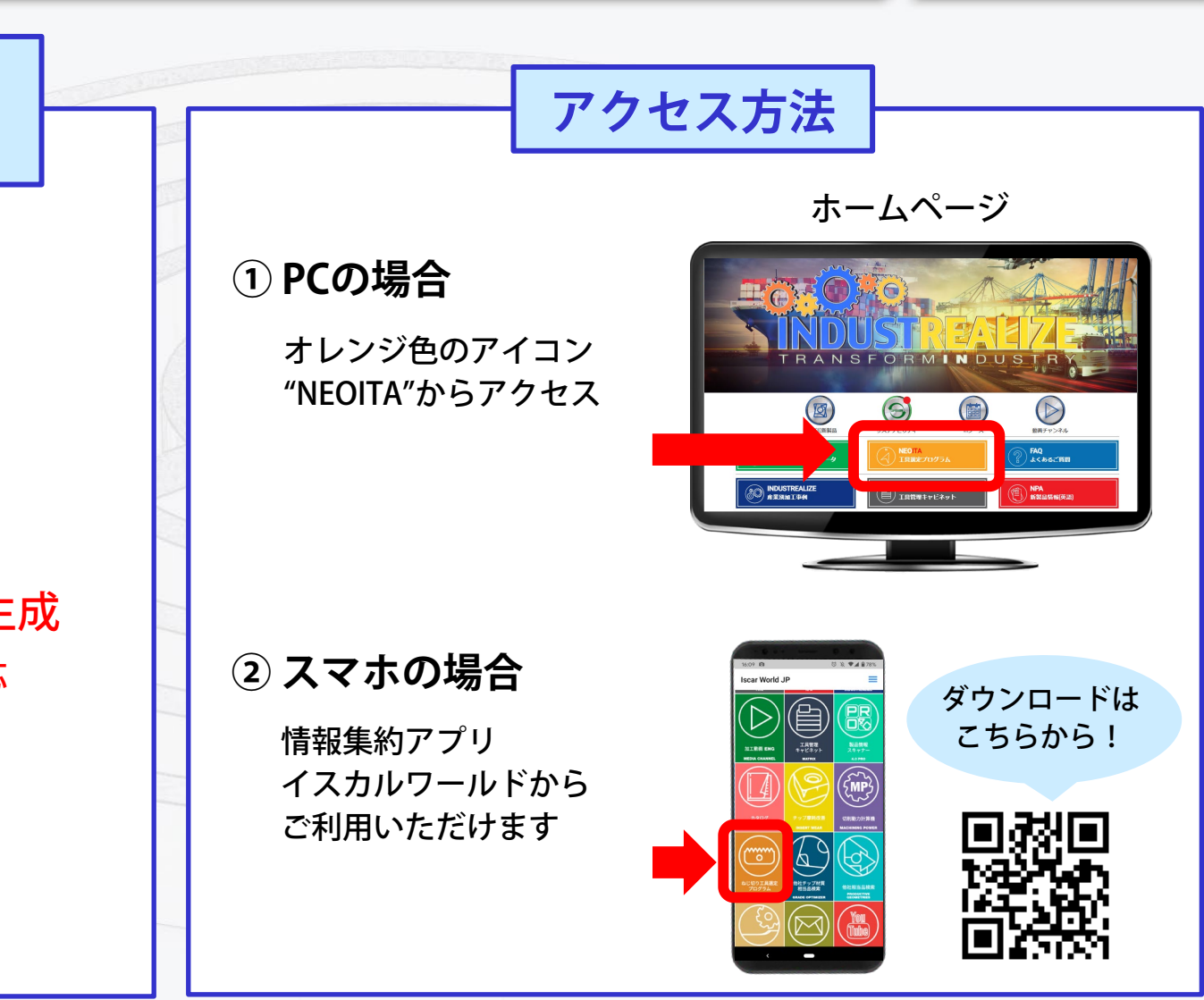

### 1. 機械を選択

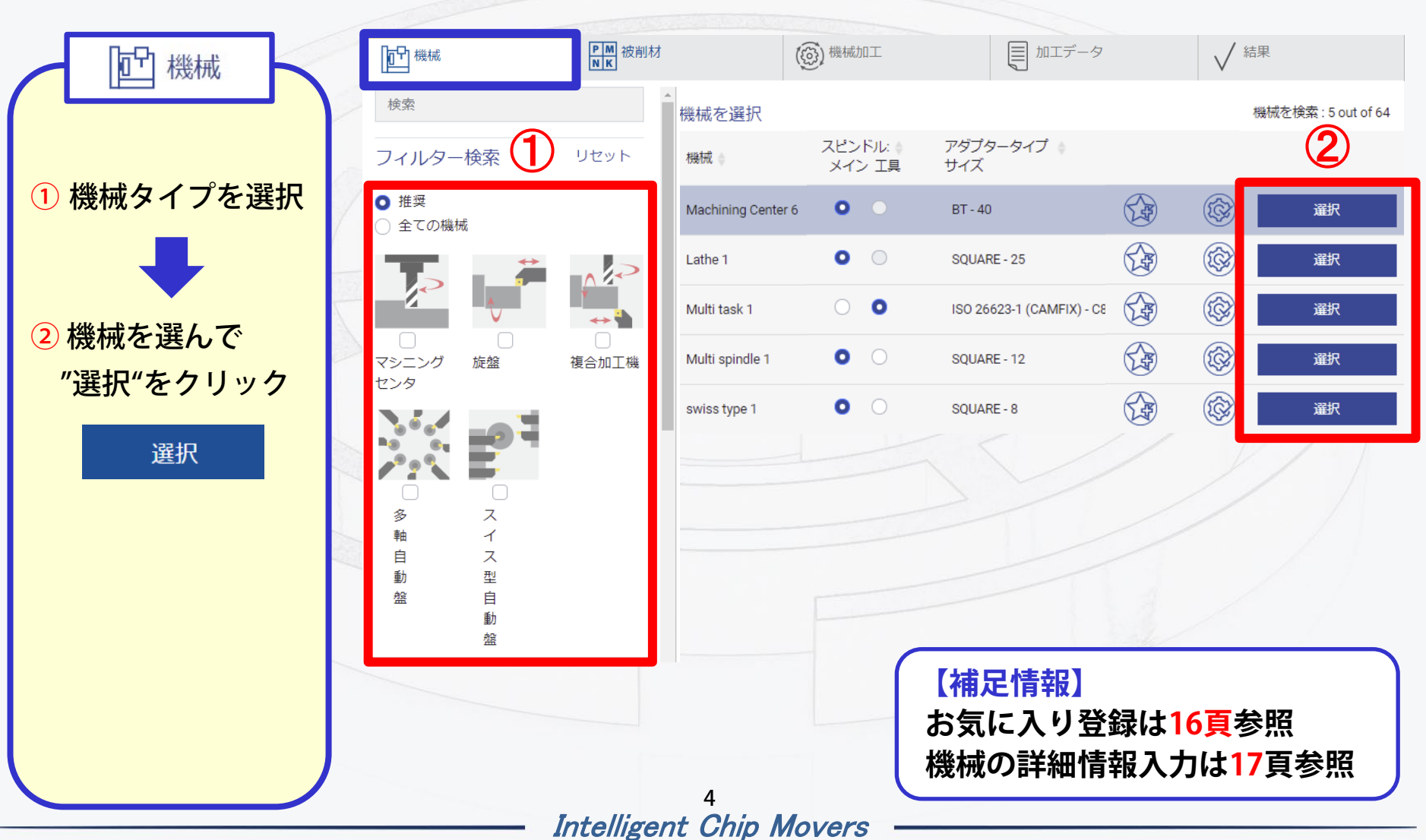

MILLTHREAD ADVISOR

### 2. 被削材を選択

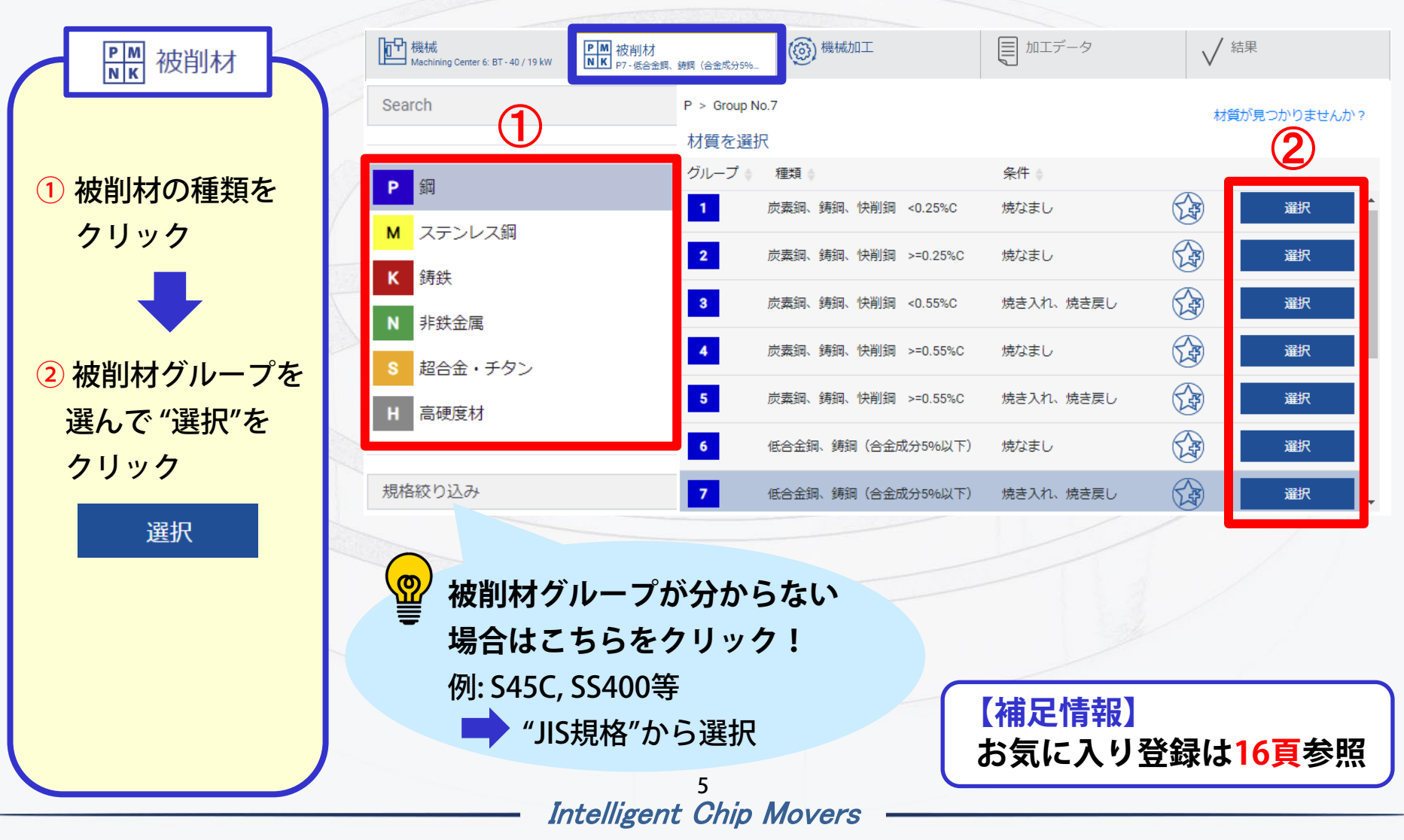

MILLTHREAD ADVISOR

#### 3.加工内容を選択 機械 Machining Center 6: BT - 40 / 19 kW ▶ M N K P7-低合金鋼、鋳鋼(合金成分5%... ■ 加工データ (③)機械加工 √ 結果 (③) 機械加工 ミーリング ねじ切り ISO旋削 旋削・溝入・突切 穴あけ "外径/内径ねじ切り" どちらかを選んで 外径ねじ切り 内径ねじ切り "選択"をクリック 選択 選択 選択 6 Intelligent Chip Movers

A

**MILLTHREAD ADVISOR** 

### 4. 加工データを入力

A

NEO ISCAR TOOL ADVISOR

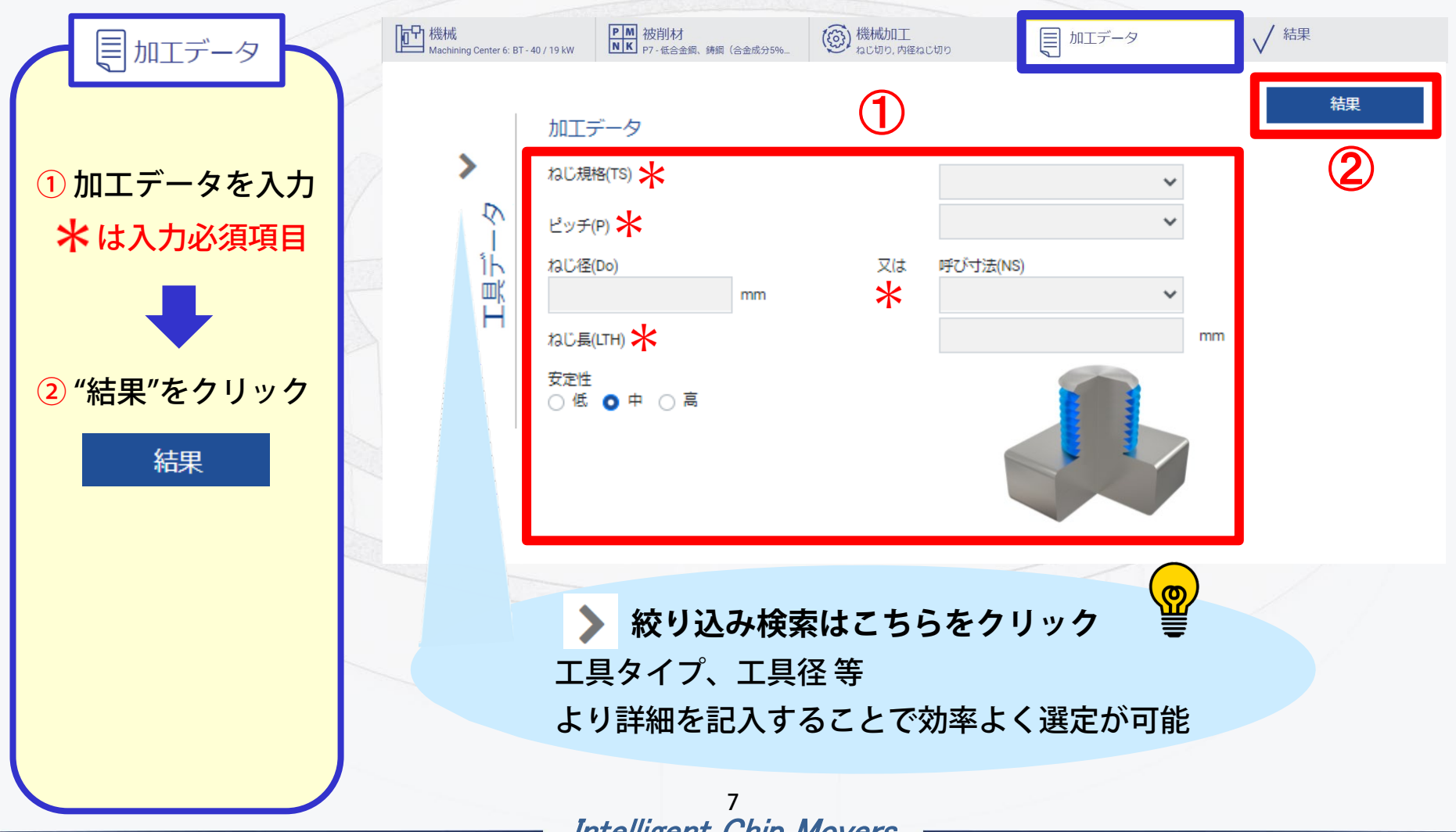

5. 選定結果 ~ 推奨工具一覧~

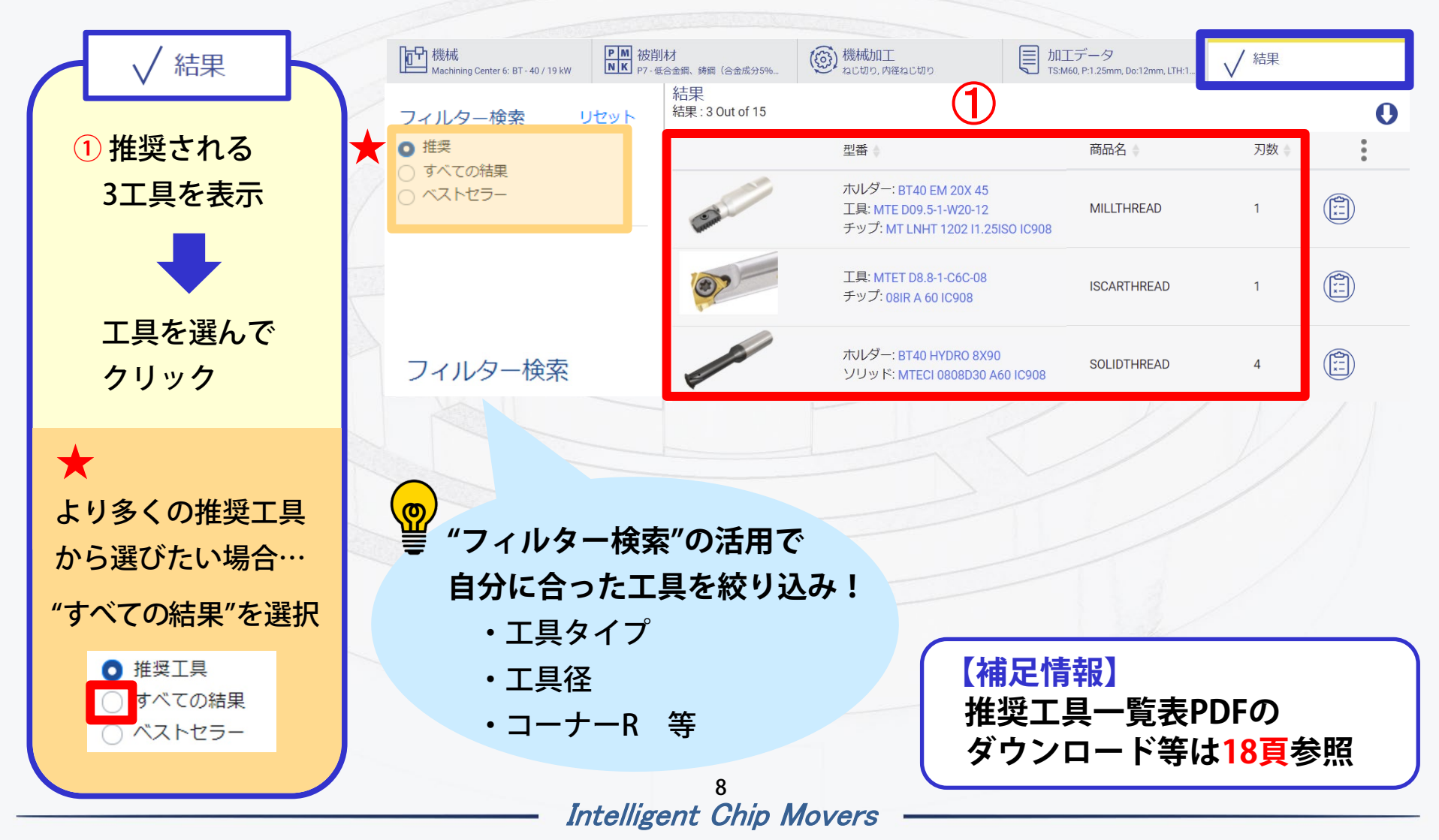

### 5. 選定結果 ~ パラメータ~

2

NEO ISCAR TOOL ADVISOR

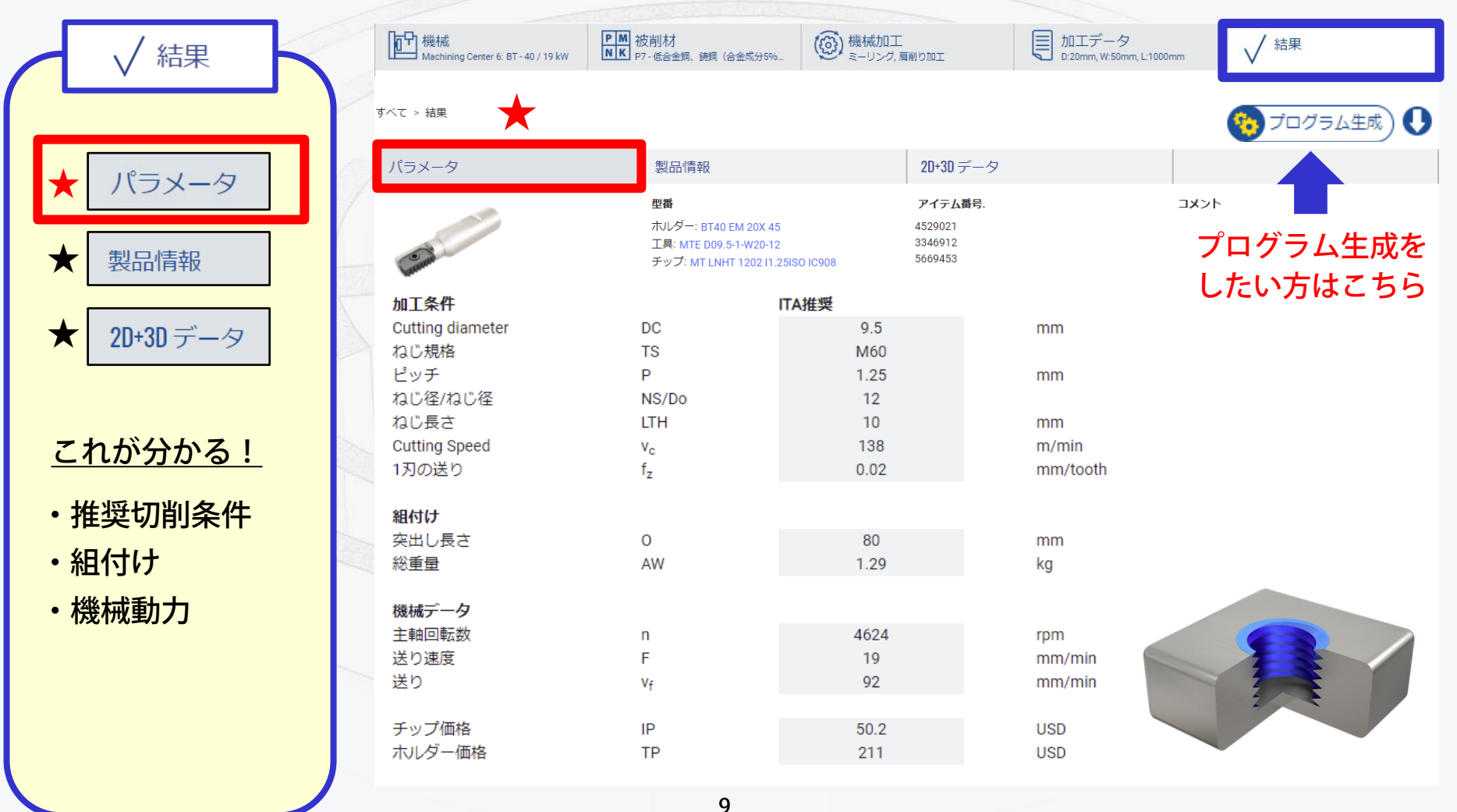

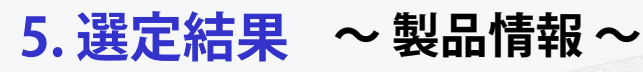

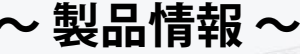

NEO ISCAR TOOL ADVISOR

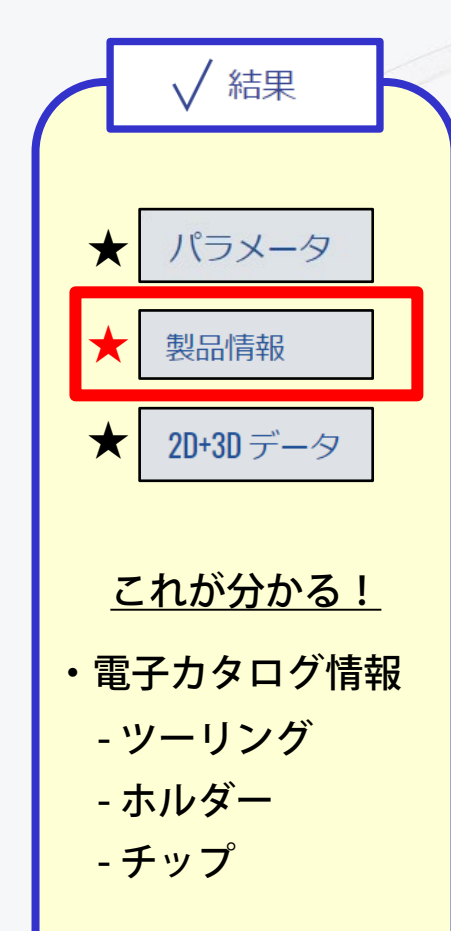

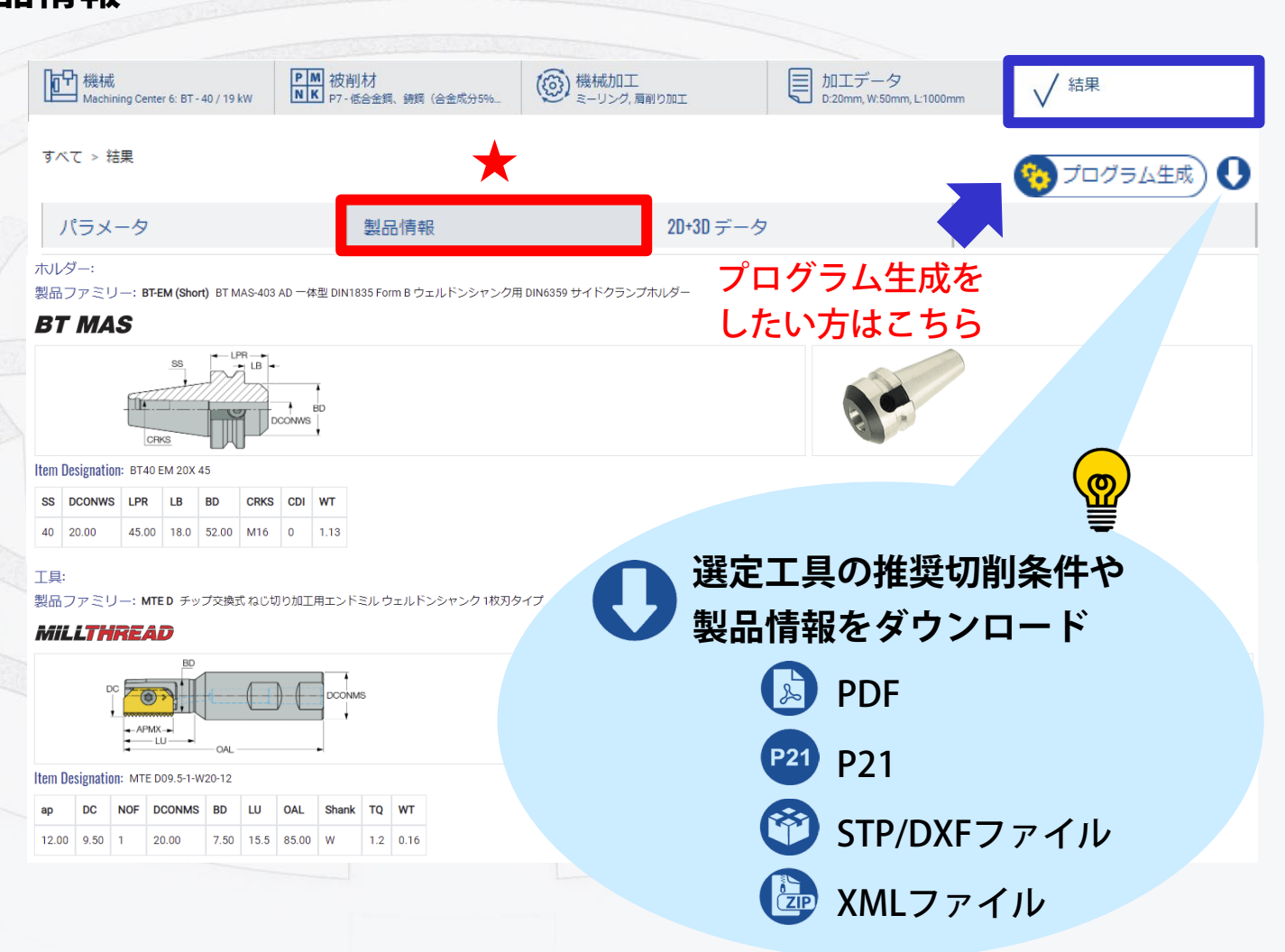

### 5. 選定結果 ~ 2D+3Dデータ~

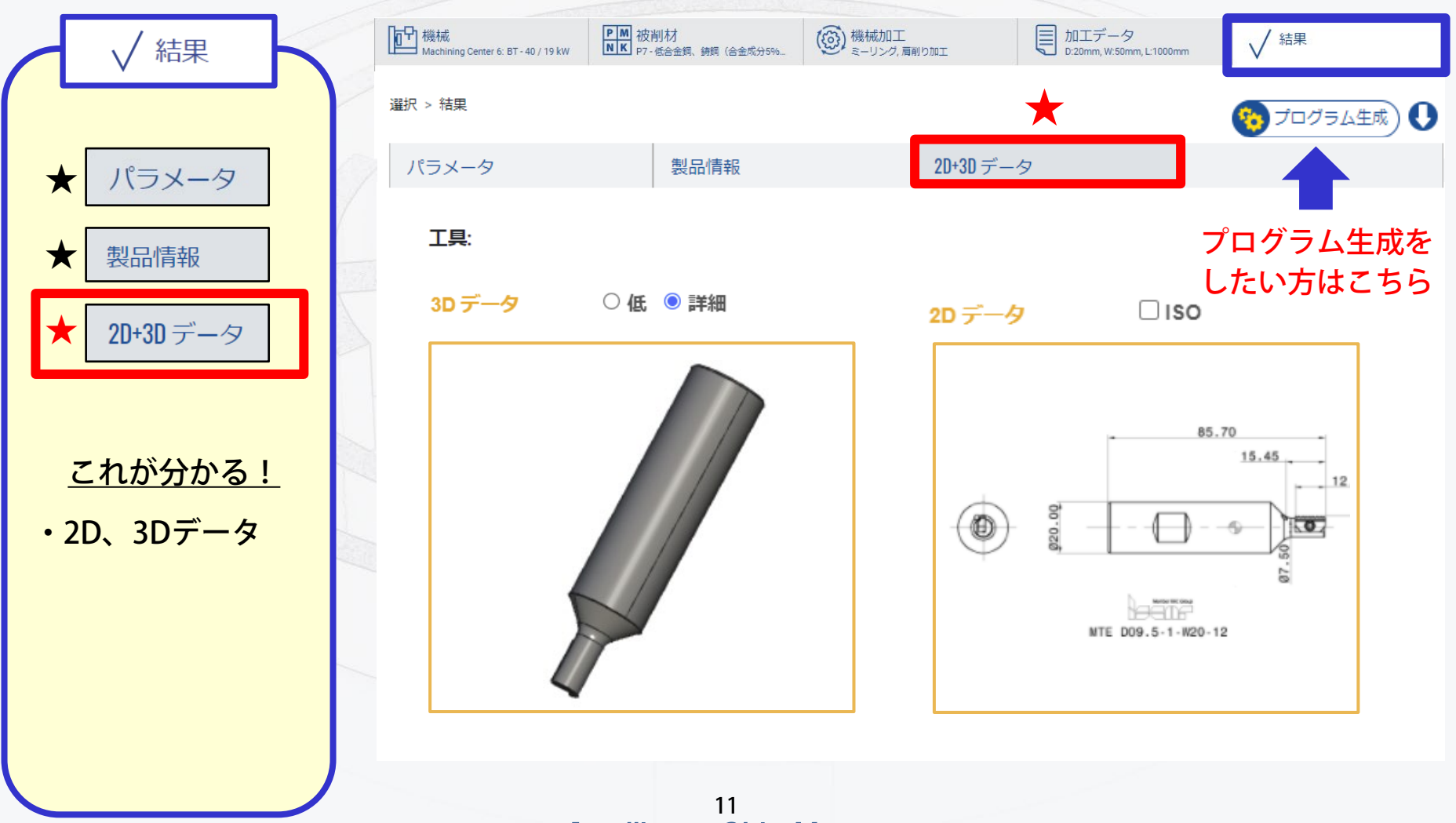

Intelligent Chip Movers

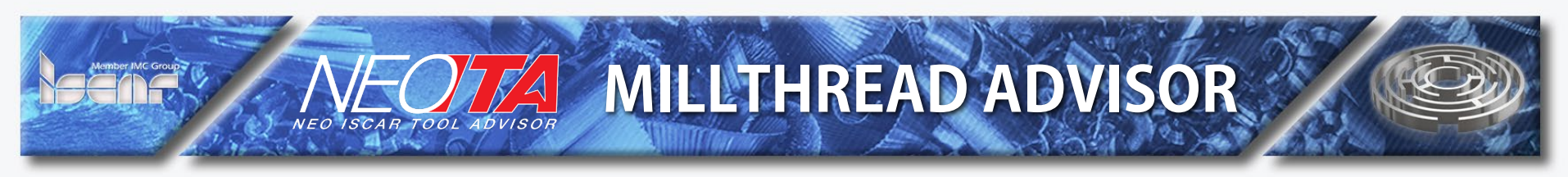

6. プログラム生成 ~ 工具データ~

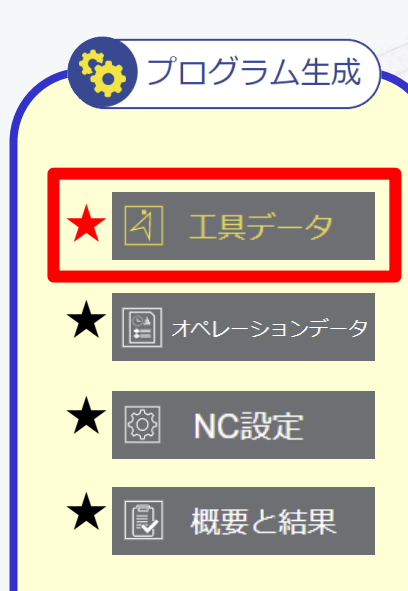

|    | 🏀 プログ                                                           | ラム生成                                     | ) この<br>プロ          | マークをクリック<br>グラム生成をスタ | して<br>ート!       |
|----|-----------------------------------------------------------------|------------------------------------------|---------------------|----------------------|-----------------|
| 7  | *                                                               |                                          |                     |                      |                 |
|    | (4) エ具データ                                                       | 🔛 🗐                                      | /ーションデ<br>          | ータ 🚯 NC設定            | ■ 概要と結果         |
| 53 | 工具タイプ チッ                                                        | プ交換式                                     |                     |                      |                 |
|    | <ul><li>製品シリーズ MTE</li><li>型番 MTE</li><li>アイテム番号 3346</li></ul> | _D 	☐ 	☐<br>                             | 2                   |                      |                 |
|    | DC-工具径                                                          | 9.5 mm                                   |                     | 0                    | APMX-+<br>LU    |
|    | LU - 首下長さ (mm)                                                  | 15.5 mm                                  |                     | <b>EREFEREN</b>      |                 |
|    | APMX-最大切込み                                                      |                                          |                     |                      |                 |
|    |                                                                 | 7.5 mm                                   |                     |                      |                 |
|    | <u>NOF-フルート数</u>                                                | 1                                        |                     | *:                   | MT LNHU MT LNHT |
|    | 内部クーラント                                                         | あり                                       |                     |                      |                 |
|    | 製品シリーズ <u>MT L</u><br>チップ型番 <u>MT L</u>                         | <u>.NH#-ISO (Inter</u><br>.NHT 1202 I1.2 | <u>nal)</u><br>SISO |                      |                 |

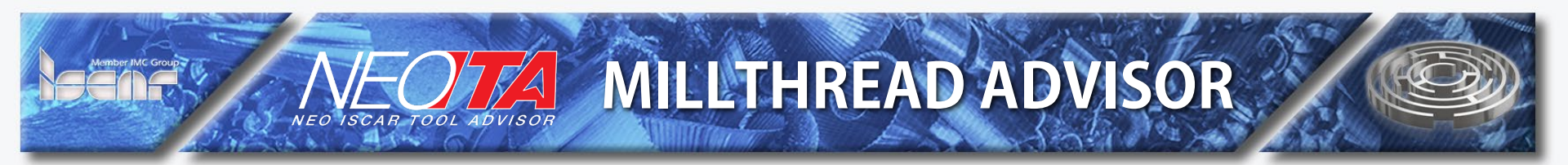

### 6. プログラム生成 ~オペレーションデータ~

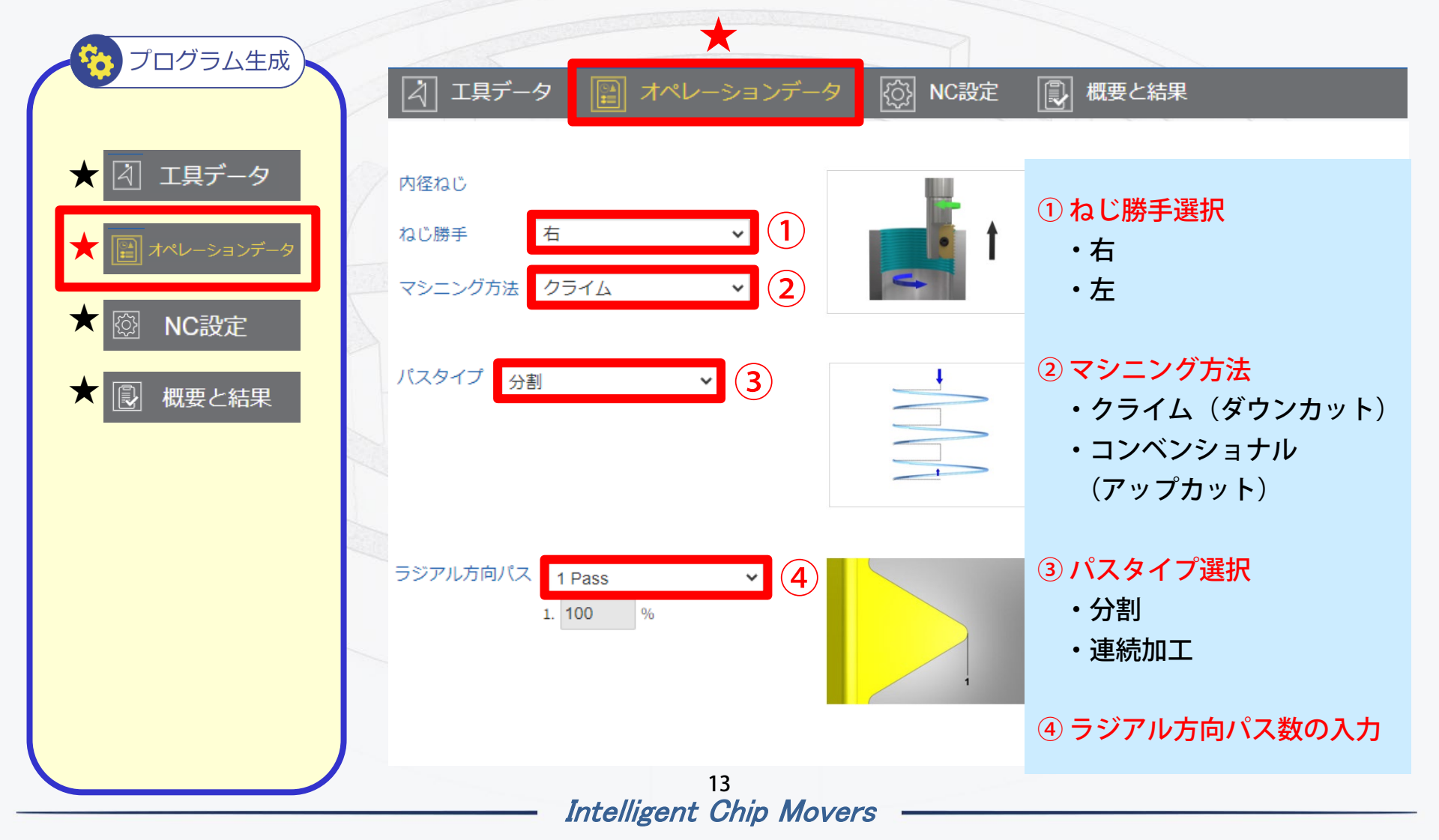

6. プログラム生成 ~ NC設定~

/A

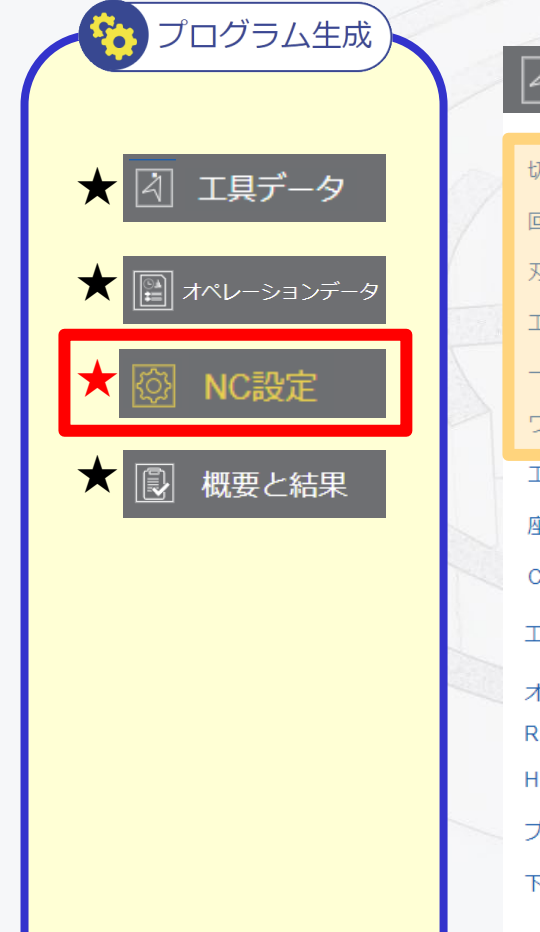

| ↓ エ具データ ■ オペ                                                                                                    | レーションデ                                                                       | -タ 🐼 NC設定                                                         | ■ 概要と結果                           |
|----------------------------------------------------------------------------------------------------|------------------------------------------------------------------------------|-------------------------------------------------------------------|-----------------------------------|
| 切削速度 (vc)<br>回転速度(N)<br>刃先位置送り(vf)<br>工具中心位置送り - CNCプログラム (F)<br>一刃当り送り (fz)<br>ワーク侵入時                                                                                  | 138         4624         92         19         0.02         30               | m/min<br>rpm<br>mm/min<br>mm/min<br>mm/tooth<br>% X 工具中心位置送り      | ※ プログラム生成時の<br>推奨切削条件は<br>変更可能です。 |
| 工具退避(Z)                                                                                                    | 100                                                                          | mm                                                                |                                   |
|                                                                                                    |                                                                              |                                                                   |                                   |
| <u> </u>                                                                                                    | Center                                                                       | *                                                                 |                                   |
| 座標型<br>CNC制御タイプ                                                                                                    | Center<br>Fanuc I&J                                                          | ~                                                                 |                                   |
| 座標型<br>CNC制御タイプ<br>工具番号                                                                                                    | Fanuc I&J                                                                    | ~                                                                 |                                   |
| 座標型<br>CNC制御タイプ<br>工具番号<br>オフセット                                                                                                    | Fanuc I&J                                                                    | ~                                                                 |                                   |
| <ul> <li>座標型</li> <li>CNC制御タイプ</li> <li>工具番号</li> <li>オフセット</li> <li>R 工具径補正No.</li> </ul>                                                                              | Center<br>Fanuc I&J                                                          | ~                                                                 |                                   |
| <ul> <li>座標型</li> <li>CNC制御タイプ</li> <li>工具番号</li> <li>オフセット</li> <li>R 工具径補正No.</li> <li>H 工具長補正No.</li> </ul>                                                          | Center<br>Fanuc I&J                                                          | ~                                                                 |                                   |
| <ul> <li>座標型</li> <li>CNC制御タイプ</li> <li>工具番号</li> <li>オフセット</li> <li>R 工具径補正No.</li> <li>H 工具長補正No.</li> <li>プログラムNo</li> </ul>                                         | Center<br>Fanuc I&J<br>1<br>1<br>00100                                       | ~                                                                 |                                   |
| <ul> <li>座標型</li> <li>CNC制御タイプ</li> <li>工具番号</li> <li>オフセット</li> <li>R 工具径補正No.</li> <li>H 工具長補正No.</li> <li>プログラムNo</li> <li>下穴中心座標</li> </ul>                         | Center       Fanuc I&J       1       1       00100       X     0             | <ul> <li>V</li> <li>V</li> <li>V</li> <li>Z</li> <li>O</li> </ul> |                                   |
| <ul> <li>座標型</li> <li>CNC制御タイプ</li> <li>工具番号</li> <li>オフセット</li> <li>R 工具径補正No.</li> <li>H 工具長補正No.</li> <li>プログラムNo</li> <li>下穴中心座標</li> <li>CNC プログラム - 単位</li> </ul> | Center     Fanuc I&J     1     1     1     0     X     0     Metric     Inch | 、<br>、<br>、<br>Y 0 Z 0<br>サイ                                      | クルタイム: 0 分 35 秒                   |

Intelligent Chip Movers

**MILLTHREAD ADVISOR** NEO ISCAR TOOL ADVISOR

6. プログラム生成 ~ 概要と結果 ~

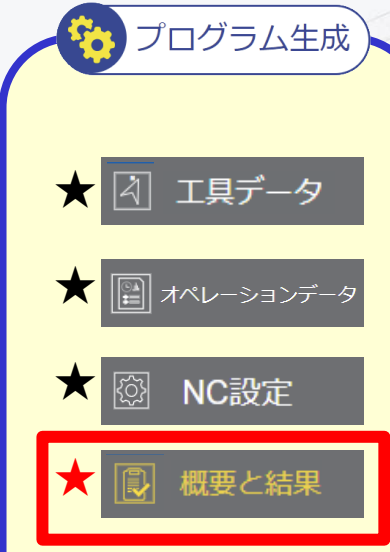

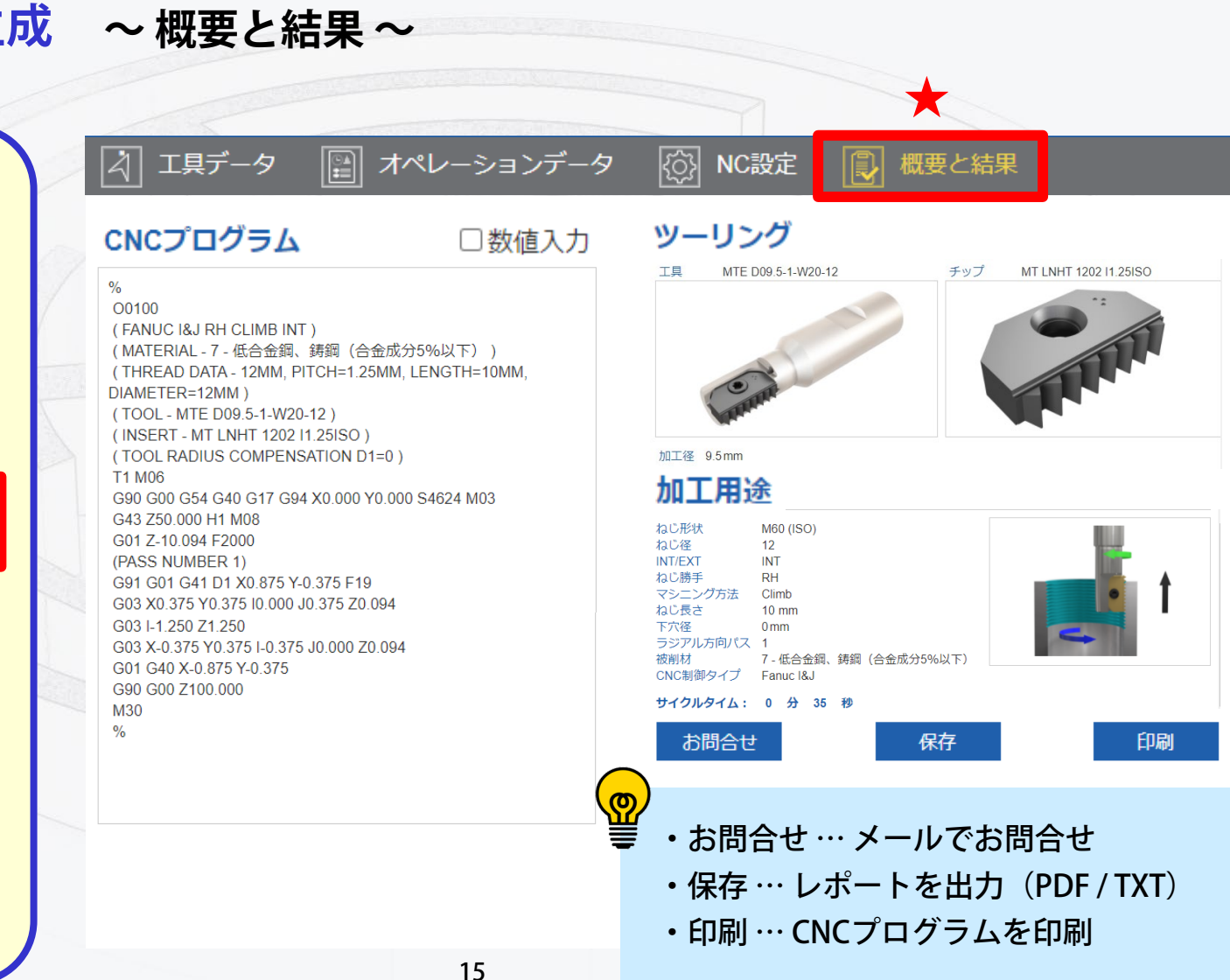

#### MILLTHREAD ADVISOR NEO ISCAR TOOL ADVISOR ~NEOITAをもっと使いやすく~ 便利な機能編 <mark>®</mark> その① お気に入り登録 ③ ※アカウント登録が必要です メリット:登録後、機械/被削材の選択が省略されます。 1ステップ目 2ステップ目 3ステップ目 任意のメールアドレスと "Create an account" このマークをクリックして パスワード\*を登録 をクリックして お気に入り登録 8文字以上、 アカウント登録 半角英大文字・小文字・数字含む 機械タイプ 選択 BT - 40 Machining Center 6 被削材グループ r create an account 低合金鋼、鋳鋼(合金成分5%以下) 選択

16 Intelligent Chip Movers

Sign In

Create Account

Password

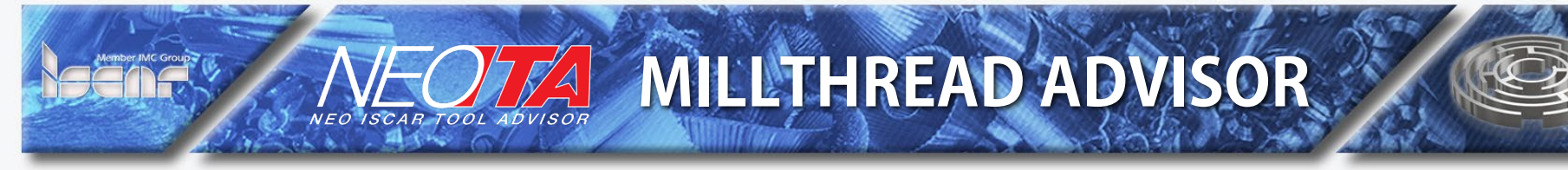

#### ~NEOITAをもっと使いやすく~

### 補足情報

### その① 更に最適工具を絞り込む 機械の詳細情報を入力

<mark>ଅ</mark>

#### 1ステップ目 √ 結果 <mark>PM</mark> 被削材 NK (资)機械加工 ■ 加工データ 四 機械 Select Machine 検索 機械を検索:5 out of 64 スピンドル: 💧 アダプタータイプ 機械 Filter リセット Main 工具 サイズ 0 推奨工具 (F) 機械の種類をクリック Machining Center 6 BT - 40 選択 全ての機械

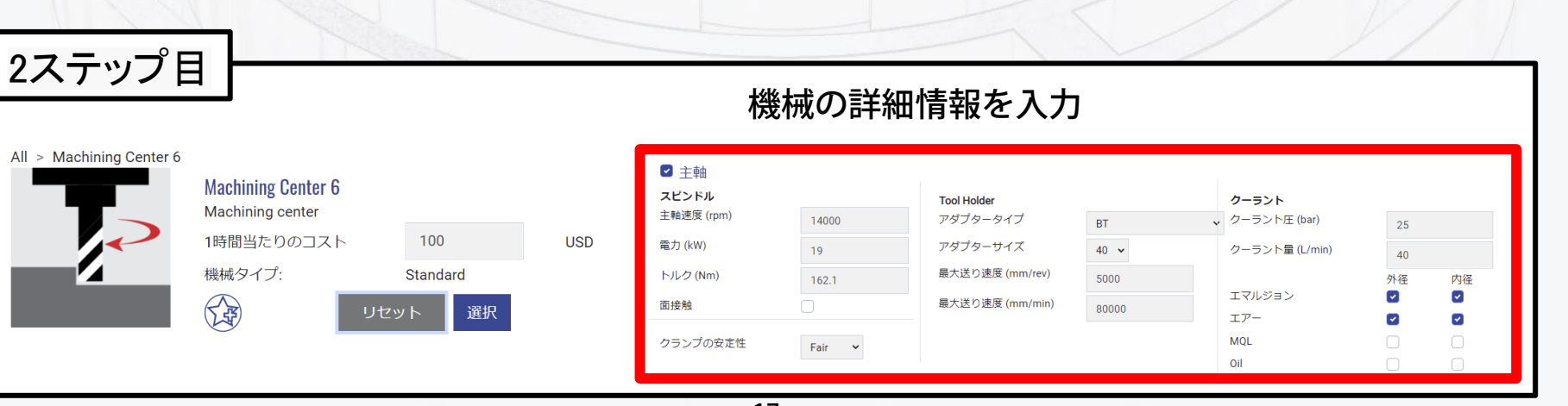

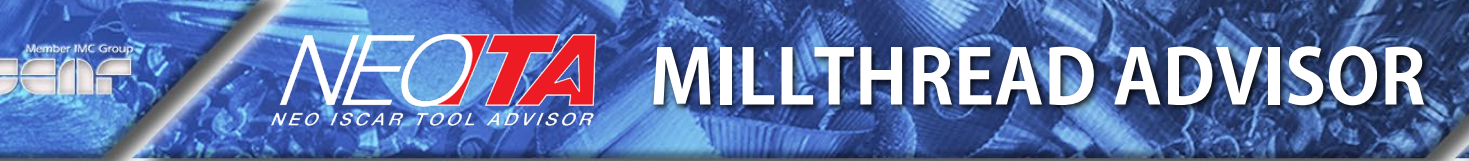

### ~NEOITAをもっと使いやすく~

### 補足情報

#### その② レポート出力 と 工具の詳細情報 機械 Machining Center 6: BT - 40 / 19 kW ▶ M N K P7-低合金網、鋳鋼(合金成分5%) した 加工データ D:20mm, W:50mm, L:1000mm 、/ 結果 (③) 機械加工 ミーリング, 肩削り加工 結果 Π 結果: 101 Out of 101 型番 工具径 (mm) 🗄 刃数 ホルダー: BT40 SEM 27X45C Ð 63 Æ 工具: H490 F90AX D080-7-27-17 6 チップ: H490 ANKX 170604PNTR IC830 "型番" • • レポートを出力 部分の それぞれの型番をクリックして $(PDF \overline{7} \overline{7} \overline{1} \mu)$ 電子カタログで詳細を確認 表示項目をカスタマイズ ・周辺情報 \*最大6項目まで選択可能 ・推奨工具一覧表

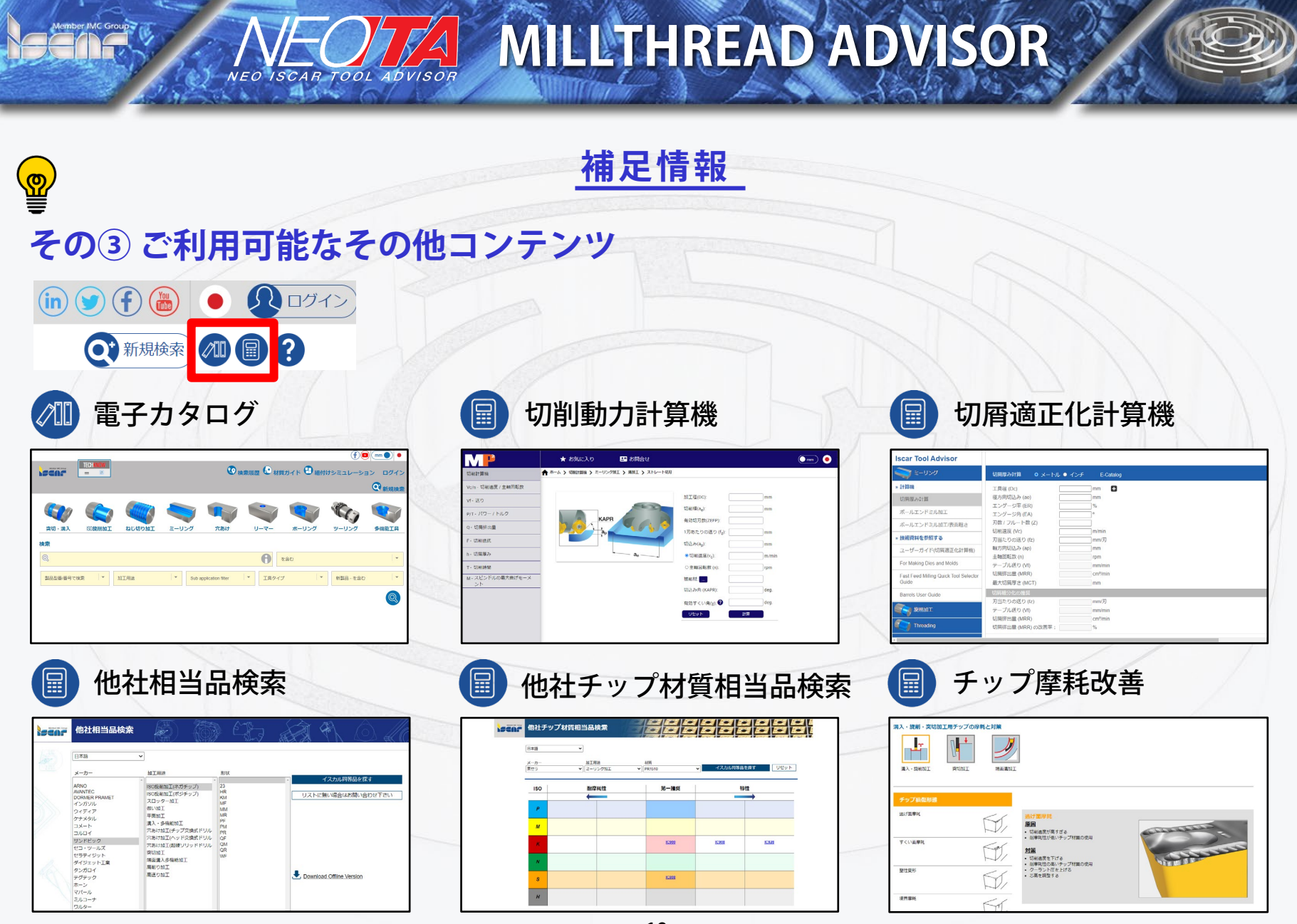